Input the following address: <u>http://prawybory.eu</u> and access the site by clicking the "enter" key on your keyboard. There's two tables on the site on the right next to the "1." There should be my first and last name "Tomasz Slowinski", while under the two tables there's the "Głosuj!" button, which one must click in order to cast your vote. On the subsequent page one must log in (without doing so, the vote is rendered as invalid and will not be counted!). There are three ways of logging in to confirm the vote: Facebook, Google+ or e-mail.

- Facebook: To select Facebook, you must click the purple "Zaloguj się przez Facebook" button, and then log in through your Facebook account. If you are already logged in, a pop-up requesting the acceptance of the voting application will appear onscreen. Click "Ok" to cast the vote. A new page will load, displaying a large message that says: "Dziękujemy za oddanie głosu. Twój głos został zapisany."
- Google+: Another way of confirming the vote is Google+. This method of logging in can be accessed by anyone who has a Gmail.com account. Select the red button in the middle the one that says "Zaloguj się przez Google+" and log into your Gmail account. If you were already logged in, simply confirm the voting application by clicking "Accept", if it does not display itself right after logging it, you need to accept it by clicking "Accept". After successfully accepting the application you will be redirected to a new page, which will display a large sign saying: Dziękujemy za oddanie głosu. Twój głos został zapisany. ".
- E-mail: The last method of confirmation utilizes your e-mail account. Selecting this option on the page entails writing your first and last name as well as your name, last name and e-mail address (an e-mail account you currently have access to) then click the green "Zaloguj się przez e-mail" button. The voting application will send mail with link to the e-mail address that you have entered. Log into your e-mail account and check whether the voting application has sent you an e-mail with the purpose of confirming your vote. If the e-mail has arrived, open it and click the included hyperlink, which will redirect you to a page displaying a large sign that says "Dziękujemy za oddanie głosu. Twój głos został zapisany." If the e-mail fails to arrive in 10 or so minutes, please check your anti-spam filters. Once you find the e-mail, follow the procedure described above.

Thank you for voting for me in these primary elections.

If you have any questions please contact with me via my fanpage <u>http://fb.me/slowinskitomasz</u>